## The Simple Weighted Mean of Grades Aggregation Gradebook

If you want to weigh different categories of grades so that different categories are more or less significant to the final grade for the class, you'll want to use the Simple Weighted Mean of Grades Gradebook.

1. If your syllabus looks like this – using weighted categories, you will want to use the Simple Weighted Mean of Grades aggregation.

| Papers (2)<br>Paper 1<br>Paper 2 | 40% |
|----------------------------------|-----|
| Forums (2)<br>Forum 1<br>Forum 2 | 10% |
| Presentation                     |     |
| Participation<br>and Attendance  |     |
| Tests<br>Midterm<br>Take Home    |     |

2. Go to the class. Click on the **Gear** and <u>add your activities on the course page</u>. Many of the graded activities will appear in the gradebook once they are added to the course page. Assignment, Quiz, and Forum will do this, and there are several others that do as well.

With this type of aggregation, you do not <u>have</u> to add all of your grade items on the course page before setting up the grade book, though it may make things a bit easier.

| ife<br>Ishboa | styles of Film a                                                                                                    | and Comic Book Villains                                                                                                   | it.                                                 |
|---------------|----------------------------------------------------------------------------------------------------|----------------------------------------------------------------------------------------------------|-----------------------------------------------------|
|               |                                                                                                    |                                                                                                    | Edit -                                              |
| +             | CCG 144<br>Lifestyles of Film and Comic E<br>Dr. Willard Evil<br>evil@hanover.edu<br>(See syllabus for office hours)<br>Goals:<br>In this course, we will explore the b<br>unsuccessful quest for world domi | Book Villains<br>Nackstories and motivations of many pop culture villains as they roam about their lairs in an<br>nation. | Edit -                                              |
| +<br>+        | 👼 Announcements 🖋 🚈 Syllabus 🖋                                                                                                    | 1. Add at grade items on the course page                                                                                  | Edit • 🛔<br>Edit •<br>• Add an activity or resource |
| 18            | June - 24 June 🏿                                                                                                    | With Simple Weighted Mean of Grades aggregation, you do not have to add every                                             | Edit •<br>Add an activity or resource               |
| 25            | June - 1 July 🍬                                                                                                    | grade item in the course to initally set up your gradebook.                                                               | Edit -<br>+ Add an activity or resource             |

3. If you are adding one or more **graded Forum** to your course, in Moodle 3.7, you will have to set these up so that they can be graded. If you are not using any graded Forum in your course, skip to step 5.

If you have a forum that is graded, first name the forum and scroll down to **Ratings**.

|                 | ces Faculty Resources | Faculty Playground Courses / SW BIG Final 9 July - 15 July / Adding a new Forum to 9 July - 15 July                                                                                                    |         |
|-----------------|-----------------------|----------------------------------------------------------------------------------------------------|---------|
| Adding a new Fo | orum to 9 July        | - 15 Julyo                                                                                                    |         |
| General         |                       |                                                                                                    | Expand: |
| Forum name      | 0                     | Forum 1 Name the forum                                                                                                    |         |
| Description     |                       | $\fbox{1}  \texttt{F}^{\bullet}  \texttt{F}^{\bullet}  \texttt{A}^{\bullet}  \texttt{B}  \texttt{I}  \texttt{U}  \texttt{S}  \texttt{x}_{1}  \texttt{x}^{2}  \fbox{V}^{\bullet}  \texttt{V}^{\bullet}  \texttt{H}  \texttt{H}$ |         |
|                 |                       | Scroll down to Ratings                                                                                                    |         |
|                 |                       | Display description on course page 📀                                                                                                    |         |
| Forum type      | 0                     | Standard forum for general use •                                                                                                    |         |
| Availability    |                       | V                                                                                                    |         |

4. <u>Pick an aggregation type to enable grading for forums</u>. You can also fill out the other settings at this time, too, if you want.

|                               | 3        |            |                 |           |                 |         |      |     |     |              |
|-------------------------------|----------|------------|-----------------|-----------|-----------------|---------|------|-----|-----|--------------|
| Turnitin plagiarism plugin    | settings | To er      | nable           | For       | ums             | to      | be   |     |     |              |
| Grade                         |          | grad       | ed, g           | o int     | to the          | e s     | ett  | ing | Sä  | and click on |
|                               |          | Ratir      | igs ar          | nd c      | hoos            | e a     | in a | agg | gre | egate type   |
| Ratings                       |          |            |                 |           |                 |         |      |     |     |              |
| Roles with permission to rate | 0        | Capability | check not av    | ailable u | ntil activity i | s save  | d    |     |     |              |
| Aggregate type                | 0        | Sum of     | ratings         | •         |                 |         |      |     |     |              |
| Scale                         | 0        | No rating  | IS              | -         |                 |         |      |     |     |              |
|                               |          | Average    | of ratings      |           |                 |         |      |     |     |              |
|                               |          | Maximun    | n rating        |           |                 |         |      |     |     |              |
|                               |          | Minimum    | rating          | -         |                 |         |      |     |     |              |
|                               |          | Sum of ra  | atings          |           |                 |         |      |     |     |              |
|                               |          |            | A A 14 14       |           |                 |         |      |     |     |              |
|                               |          | Restric    | t ratings to it | ems with  | dates in th     | is rang | je:  |     |     |              |
| From                          |          | 18 🗢       | March           | ٥         | 2021 🗢          | 1       | •    | 14  | • ( | <b>m</b>     |
| То                            |          | 10.4       | Harak           |           | 0004            |         |      |     |     |              |
|                               |          | 18 🗣       | March           | •         | 2021 🛡          | 1       | ÷    | 14  | ÷ 1 |              |
| Common module settings        |          |            |                 |           |                 |         |      |     |     |              |
|                               |          |            |                 |           |                 |         |      |     |     |              |

5. After you have added all or at least some of your activities, click on <u>Grade</u> to access the gradebook.

| etung started       |                      |       |
|---------------------|----------------------|-------|
| ■ <b>HANOVER</b>    | Provence Zirvence    |       |
| 😂 SWMG Final        |                      | + Add |
| Marticipants        | + 25 June - 1 July ≠ |       |
| Roster              |                      | + Add |
| Grades              | + 2 July - 8 July    |       |
| 🗅 General           | + Deper 1            |       |
| 🗅 18 June - 24 June |                      | + Add |
| 🗅 25 June - 1 July  |                      |       |
| 🗅 2 July - 8 July   |                      |       |
| 🗅 9 July - 15 July  | T 🖓 Forum 1          |       |
| 🗅 16 July - 22 July |                      | + Add |
| 🗀 23 July - 29 July |                      |       |

## 6. Click on **Setup**.

| Deskhard / Courses / Des  |           | n and Con              | nic Book             | Villains         | : View: Pr              | eterence              | es: G    |
|---------------------------|-----------|------------------------|----------------------|------------------|-------------------------|-----------------------|----------|
| Dashboard / Courses / Res | ources /  | Faculty Resources Fa   | aculty Playground Co | urses / SWMG Fir | nal / Grades / Grade ac | Iministration / Grade | r report |
|                           | 5.47 Mar. |                        | - Taratan area       |                  |                         |                       |          |
| Grader report             |           |                        |                      |                  |                         |                       |          |
| View Setup Scales         | s Let     | ters Import Export     |                      |                  |                         |                       |          |
| $\bigcirc$                |           |                        |                      |                  |                         |                       |          |
| Grader report Grade his   | story     | Outcomes report Over   | view report Sing     | le view User rep | nort                    |                       |          |
| All participants: 2       | 212       |                        |                      |                  |                         |                       |          |
| First name                |           |                        |                      | DOTIV            | W V V 7                 |                       |          |
|                           |           |                        |                      | K S I O V        | W A 1 2                 |                       |          |
| Surname All A B C D       | E F       | G H I J K L M          | NOPQR                | STUVV            | V X Y Z                 |                       |          |
|                           |           |                        |                      |                  |                         |                       |          |
|                           |           | Email address          | Lifestyles of Film   | and Co           | Participation           | Paper 1 🚔 🥒           | Paper    |
| First name / Surname A    |           | studentj16@hanover.edu |                      | -                |                         |                       | S i aper |
| First name / Surname *    | III 🖋     |                        |                      |                  |                         |                       |          |
| First name / Surname *    |           | studentj20@hanover.edu |                      | -                |                         | -                     |          |

7. Go to the <u>Edit link</u> across from the course name at the top of the grade item list on the gradebook page. Click on <u>Edit and then Edit Settings</u>. You will be setting the aggregation for the course here.

|                                                    |                                                   | 💧 🏓 Reiley Noe (                                                                                                    |
|----------------------------------------------------|---------------------------------------------------|----------------------------------------------------------------------------------------------------|
| Arminis rinai Stades Forade auriministration Setup | Stadebook setup                                   | h Terry                                                                                                    |
|                                                    |                                                   |                                                                                                    |
|                                                    |                                                   |                                                                                                    |
|                                                    |                                                   |                                                                                                    |
| Weights 📀                                          | Max grade                                         | 1 Actions                                                                                                    |
|                                                    | - 2                                               | Edit -                                                                                                    |
| 0.0                                                | 100.00                                            | Edit settings     Hide                                                                                                    |
| 0.0                                                | 100.00                                            | Edit -                                                                                                    |
| 0.0                                                | 100.00                                            | Edit -                                                                                                    |
| 0.0                                                | 100.00                                            | Edit -                                                                                                    |
| 0.0                                                | 100.00                                            | Edit -                                                                                                    |
| 0.0                                                | 100.00                                            | Edit -                                                                                                    |
| 0.0                                                | 100.00                                            | Edit -                                                                                                    |
|                                                    | 100.00                                            | Edit -                                                                                                    |
|                                                    | Weights<br>0.0 0.0 0.0 0.0 0.0 0.0 0.0 0.0 0.0 0. | Weights         Max grade           0.0         100.00           0.0         100.00           0.0         100.00           0.0         100.00           0.0         100.00           0.0         100.00           0.0         100.00           0.0         100.00           0.0         100.00           0.0         100.00           0.0         100.00           0.0         100.00 |

8. Leave the top blank for this one. <u>Change the Aggregation item from Natural</u>, which is the default <u>to</u> <u>Weighted Mean of Grades</u>, which is what you will need to set up the Simple Weighted Mean of Grades aggregation for the course. This topmost category is the <u>only</u> one that will have <u>Weighted Mean</u> of Grades.

|                                    |        |                                     | Final Grades Crade administration ( Coup F C |
|------------------------------------|--------|-------------------------------------|----------------------------------------------|
|                                    |        |                                     |                                              |
| <ul> <li>Grade category</li> </ul> |        |                                     |                                              |
| Category name                      |        | Lei                                 | ave blank                                    |
| Aggregation                        | 0      | Weighted mean of grades +           |                                              |
| Show more                          | _      | Mean of grades                      |                                              |
| <ul> <li>Category total</li> </ul> | $\leq$ | Weighted mean of grades             | 1.                                           |
| Grade type                         | 0      | Mean of grades (with extra credits) |                                              |
| or and type                        |        | Natural                             |                                              |
| Scale                              | 0      | Use no scale                        | *                                            |
| Maximum grade                      | 0      | 100.00                              |                                              |
| Minimum grade                      | 0      | 0.00                                |                                              |
|                                    |        | 0.00                                |                                              |
|                                    |        | 🗌 Hidden 🔞                          |                                              |

9. Click on Add Category.

| ne                                                          | Weights 🕥  | Max grade | Actions |
|-------------------------------------------------------------|------------|-----------|---------|
| Lifestyles of Film and Comic Book Villains                  |            | •         | Edit 👻  |
| 1 📮 Paper 1                                                 | 0.0        | 100.00    | Edit 👻  |
| 1 🥔 Paper 2                                                 | 0.0        | 100.00    | Edit 👻  |
| 1 📝 Test 1 - Midterm                                        | 0.0        | 100.00    | Edit 👻  |
| 1 🧔 Test 2 - Take home Final                                | 0.0        | 100.00    | Edit 👻  |
| 1 😃 Presentation                                            | 0.0        | 100.00    | Edit 👻  |
| 1 📮 Forum 1                                                 | 0.0        | 100.00    | Edit 👻  |
| 1 🧧 Forum 2                                                 | 0.0        | 100.00    | Edit 👻  |
| $\tilde{\mathcal{K}}$ Course total Weighted mean of grades. |            | 100.00    | Edit -  |
| e changes                                                   | $\bigcirc$ |           |         |

10. You will get a page for your grade category. This will let you adjust the settings for a specific grade category. <u>Type in a name for the grade category</u> and then select <u>Simple Weighted Mean of Grades</u> from the menu. You will use Simple Weighted Mean of Grades for all grade categories in the gradebook. Click <u>Save</u>.

| ishboard / Courses / Resources / | aculty Resources   Faculty Playground Courses   SWIIG Final   Grades   Grade administration   Setup   Gradeb | ook setup / New category |
|----------------------------------|----------------------------------------------------------------------------------------------------|--------------------------|
|                                  |                                                                                                    |                          |
|                                  |                                                                                                    | ▼ Collaps                |
| Grade category                   |                                                                                                    |                          |
| Category name                    | • Papers Category name 1.                                                                                    |                          |
| Aggregation                      | Simple weighted mean of grades \$                                                                            |                          |
| Show more                        | Mean of grades<br>Weighted méan of gradés                                                                    |                          |
| Category total                   | Simple weighted mean of grades                                                                               |                          |
| Grade type                       | Mean of grades (with extra credits) Weighted Natural Weighted                                                |                          |
| Scale                            | Use no scale     Gf                                                                                          |                          |
| Maximum grade                    | • Grades                                                                                                    |                          |
| Minimum grade                    | 0                                                                                                    |                          |
|                                  | Hidden 📀                                                                                                    |                          |
|                                  | Locked 🕤                                                                                                    |                          |
|                                  | Weight adjusted 😡                                                                                            |                          |
| Weight                           | 0                                                                                                    |                          |
| Show more                        | 3.                                                                                                    |                          |
|                                  | Save changes Carcel                                                                                          |                          |

11. Notice that at the bottom a category appears. There is a line with the category name and a folder icon at the top and below it is a line with a line above an X and the total for the category.

|                                                           |                                      |        |        | 🛕 🯓 Reiley Noe 🌘  |
|-----------------------------------------------------------|--------------------------------------|--------|--------|-------------------|
| 1 🐌 Paper 2                                               | 0.0                                  | 100.00 | Edit 👻 |                   |
| 1 👰 Test 1 - Midterm                                      | 0.0                                  | 100.00 | Edit 👻 |                   |
| 1 😓 Test 2 - Take home Final                              | 0.0                                  | 100.00 | Edit 🝷 |                   |
| 1 😓 Presentation                                          | 0.0                                  | 100.00 | Edit 🝷 |                   |
| 1 🧧 Forum 1                                               | 0.0                                  | 100.00 | Edit 🝷 |                   |
| 1 🦷 Forum 2                                               | 0.0                                  | 100.00 | Edit 🝷 |                   |
| 1 🖿 Papers                                                | 0.0                                  | ÷      | Edit - | All / None        |
| $\vec{x}$ Papers total<br>Simple weighted mean of grades. |                                      | 100.00 | Edit - |                   |
| $ar{\chi}$ Course total Weighted mean of grades.          |                                      | 100.00 | Edit - |                   |
| ve changes                                                |                                      |        |        |                   |
| e selected items to Choose                                | Add grands if you and a state of the |        |        |                   |
|                                                           | Add grade light Add catego           |        |        | The second second |

12. We will add another category. This one will be **Tests**. We will change it to <u>Simple Weighted Mean of</u> <u>Grades</u> and then click **Save**.

| shboard / Courses / Resources / | Faculty Resour | ces Faculty Playground Courses SWM             | 3 Final / Grades / Grade administration / Setup / Gradebook setup / Edit category |
|---------------------------------|----------------|------------------------------------------------|-----------------------------------------------------------------------------------|
|                                 |                |                                                | ⊁ Expa                                                                            |
| Grade category<br>Category name | 0              | Tasts                                          |                                                                                   |
|                                 |                | INd                                            | me                                                                                |
| Aggregation                     | 0              | Simple weighted mean of grades 🗢               |                                                                                   |
| Show more                       |                | Mean of grades<br>Weighted mean of grades      |                                                                                   |
| Category total                  |                | Simple weighted mean of grades                 | Simple Weighted Mean of Grades                                                    |
| Parent category                 |                | Mean of grades (with extra credits)<br>Natural | Simple weighted Heart of Grades                                                   |

13. You will notice the second category for **Tests** has been added at the bottom.

|                                                                    | ()                         |        |        |            |
|--------------------------------------------------------------------|----------------------------|--------|--------|------------|
| 1 💩 Test 2 - Take home Final                                       | 0.0                        | 100.00 | Edit 🝷 |            |
| 1 🐉 Presentation                                                   | 0.0                        | 100.00 | Edit 👻 |            |
| 1 👼 Forum 1                                                        | 0.0                        | 100.00 | Edit 👻 |            |
| 1 👼 Forum 2                                                        | 0.0                        | 100.00 | Edit 👻 |            |
| 1 🖿 Papers                                                         | 0.0                        | •      | Edit 👻 | All / None |
| $\tilde{\mathcal{K}}$ Papers total Simple weighted mean of grades. |                            | 100.00 | Edit * |            |
| t 🖿 Tests                                                          | 0.0                        |        | Edit - | All / None |
| $\vec{\mathcal{K}}$ Tests total Simple weighted mean of grades     |                            | 100.00 | Edit + |            |
| $\tilde{\mathcal{K}}$ Course total Weighted mean of grades.        |                            | 100.00 | Edit - |            |
| e changes                                                          |                            |        |        |            |
| selected items to Choose                                           |                            |        |        |            |
|                                                                    | Add grade item Add categor | у      |        |            |

14. Repeat the steps to add all of the grade categories on the syllabus to the gradebook.

|                                                                                                    |     |        |        | 🌲 🏓 Reiley No |
|----------------------------------------------------------------------------------------------------|-----|--------|--------|---------------|
| 1 🧧 Forum 2                                                                                          | 0.0 | 100.00 | Edit 👻 |               |
| I  Papers                                                                                            | 0.0 |        | Edit - | All / None    |
| $\tilde{\chi}$ Papers total<br>Simple weighted mean of grades.                                       |     | 100.00 | Edit - |               |
| 1 📾 Tests                                                                                            | 0.0 |        | Edit 🝷 | All / None    |
| x Tests total     When all categories       Simple weighted mean of grades.     are added, scroll up |     | 100.00 | Edit + |               |
| 1 In Presentation                                                                                    | 0.0 |        | Edit 👻 | All / None    |
| X Presentation total<br>Simple weighted mean of grades.                                              |     | 100.00 | Edit 👻 |               |
| 1 🖿 Forum                                                                                            | 0.0 |        | Edit + | All / None    |
| $\bar{\mathcal{K}}$ Forum total Simple weighted mean of grades.                                      |     | 100.00 | Edit - |               |
| 1 🖿 Participation                                                                                    | 0.0 | -      | Edit + | All / None    |
| $\bar{\mathcal{K}}$ Particlipation total Simple weighted mean of grades.                             |     | 100.00 | Edit * |               |
| $\vec{\chi}$ Course total<br>Weighted mean of grades.                                                |     | 100.00 | Edit - |               |

15. <u>Tick the boxes across from the items that will go in the first category</u>. In this case, click on the tick boxes next to the papers due. Next scroll down.

|                                     |                                                     |                           |                                     |         | 🜲 🤞 Reiley Noe 🌘 |
|-------------------------------------|-----------------------------------------------------|---------------------------|-------------------------------------|---------|------------------|
| ishboard / Courses / Resources / F  | aculty Resources — Faculty Playground Courses / SWN | IG Final Grades Grade adn | ninistration / Setup / Gradebook se | tup     |                  |
| Gradebook setup                     |                                                     |                           |                                     |         |                  |
| View Setup Scales Letters           | Import Export                                       |                           |                                     |         |                  |
| Gradebook setup Course grade setti  | ngs Preferences: Grader report                      |                           |                                     |         |                  |
| Name                                |                                                     | Weights 🍘                 | Max grade                           | Actions | Select           |
| Lifestyles of Film and Comic Book V | llains                                              |                           |                                     | Edit +  | All None         |
| I 👙 Paper 1                         | Tilck grade items for                               | 0.0                       | 100.00                              | Edit 🝷  |                  |
| 1 🕹 Paper 2                         | a category then scroll down                         | 0.0                       | 100.00                              | Edit -  |                  |
| 1 🥪 Test 1 - Midterm                |                                                     | 0.0                       | 100.00                              | Edit -  |                  |
| 1 🕹 Test 2 - Take home Final        |                                                     | 0.0                       | 100.00                              | Edit -  |                  |
| 1 👙 Presentation                    |                                                     | 0.0                       | 100.00                              | Edit -  |                  |
| I 🥦 Forum 1                         | NC                                                  | 0.0                       | 100.00                              | Edit 👻  |                  |
| 1 🦷 Forum 2                         | N                                                   | 0.0                       | 100.00                              | Edit -  |                  |
| 1 🖿 Papers                          |                                                     | 0.0                       | 5 <u>-</u> 1                        | Edit 👻  | All / None       |

16. At the bottom of the page, <u>click on the double arrow across from 'Move selected items to'</u>. When the menu appears, click on the Papers category with your mouse.

|                                                                                                    |                                                           |                       |        | 🛕 🏓 Reiley Noe 🎯 |
|----------------------------------------------------------------------------------------------------|-----------------------------------------------------------|-----------------------|--------|------------------|
| 1 🖿 Tests                                                                                                    | 0.0                                                       | 2.47                  | Edit 🝷 | All / None       |
| $\vec{\mathcal{K}}$ Tests total Simple weighted mean of grades.                                                   |                                                           | 100.00                | Edit - |                  |
| 1 M Presentation                                                                                                  | 0.0                                                       |                       | Edit + | All / None       |
| $\tilde{\mathcal{K}}$ Presentation total Simple weighted mean of grades.                                          |                                                           | 100.00                | Edit + |                  |
| 1 🖿 Forum                                                                                                    | 0.0                                                       | 1941                  | Edit - | All / None       |
| $\tilde{\chi}~$ Forum total Simple weighted mean of grades.                                                       |                                                           | 100.00                | Edit + |                  |
| 1 Participation                                                                                                   | 0.0                                                       | -                     | Edit - | All / None       |
| x     Participe       Choose     Simple w       Lifestyles of Film and Comic Book Villains                        | Select the category name                                  | 100.00                | Edit - |                  |
| Image: Weighted me         Papers           Weighted me         Tests           Presentation         Presentation | where they are going in the<br>menu and click on it.      | 2 100.00              | Edit * |                  |
| Save changes Porum Particlipation                                                                                 |                                                           |                       |        |                  |
| vve selected items to Choose +                                                                                    | Click to generate popup me<br>Add grade item Add category | enu                   |        |                  |
| the second second second second second second second second second second second second second second second se   |                                                           | and the second second | -      | March Con March  |

17. Notice that the items we ticked – paper 1 and 2 have been nested in the category between the category name – which has the folder icon – and the total line for the category.

| festyles of Film and Comic Book Villains                          |                        | -            | Edit + | All / None |
|-------------------------------------------------------------------|------------------------|--------------|--------|------------|
| Test 1 - Midterm                                                  | 0.0                    | 100.00       | Edit - |            |
| Test 2 - Take home Final                                          | 0.0                    | 100.00       | Edit + |            |
| Presentation                                                      | 0.0                    | 100.00       | Edit 🝷 |            |
| n Forum 1                                                         | 0.0                    | 100.00       | Edit + |            |
| G Forum 2                                                         | 0.0                    | 100.00       | Edit * |            |
| Papers                                                            | 0.0                    | •            | Edit - | All / None |
| 1 🤚 Paper 1                                                       | Grade items are in the | 100.00       | Edit 👻 |            |
| 1 👌 Paper 2                                                       | proper category        | 100.00       | Edit - |            |
| $\bar{\mathcal{K}}$ Papers total Simple weighted mean of grades.  |                        | 100.00       | Edit * |            |
| Tests                                                             | 0.0                    | •            | Edit - | All / None |
| $\tilde{\mathcal{K}}$ Tests total Simple weighted mean of grades. |                        | 100.00       | Edit + |            |
| Presentation                                                      | 0.0                    | 3 <b>1</b> 0 | Edit 👻 | All / None |
| $ar{\chi}$ Presentation total                                     |                        | 100.00       | Edit - |            |

18. Now we will <u>try a second category – Tests</u>. If you feel that you have the hang of this, you can skip to step number 21. If you want to see this again, here you go. Tick the boxes next to the tests.

|                                                                 |     |        |        | 🛕 🤞 Reiley Noe 🌘 |
|-----------------------------------------------------------------|-----|--------|--------|------------------|
| Lifestyles of Film and Comic Book Villains                      |     | •      | Edit + | AITMONE          |
| 1 🖉 Test 1 - Midterm                                            | 0.0 | 100.00 | Edit 🝷 |                  |
| 1 🧶 Test 2 - Take home Final                                    | 0.0 | 100.00 | Edit + |                  |
| 1 🕹 Presentation                                                | 0.0 | 100.00 | Edit 🝷 |                  |
| 1 🧧 Forum 1                                                     | 0.0 | 100.00 | Edit 🕶 |                  |
| 1 🦷 Forum 2                                                     | 0.0 | 100.00 | Edit * |                  |
| 1 🖿 Papers                                                      | 0.0 |        | Edit - | All / None       |
| I 🍓 Paper 1                                                     |     | 100.00 | Edit - |                  |
| 1 🧔 Paper 2                                                     |     | 100.00 | Edit - |                  |
| $ar{\chi}$ Papers total Simple weighted mean of grades.         |     | 100.00 | Edit - |                  |
| 1 🖿 Tests                                                       | 0.0 |        | Edit 👻 | All / None       |
| $\bar{\mathcal{K}}$ Tests total Simple weighted mean of grades. |     | 100.00 | Edit + |                  |
| 1 Presentation                                                  | 0.0 |        | Edit 👻 | All / None       |
| $ar{\mathcal{X}}$ Presentation total                            |     | 100.00 | Edit - |                  |

19. <u>Click on the double arrow across from Move items to</u>. Then pick out the Tests selection. Click on the blue area with your mouse.

|                                                    |                                 |                         |                       |         | 👔 🤌 Reiley Noe 🎯 |
|----------------------------------------------------|---------------------------------|-------------------------|-----------------------|---------|------------------|
| 1 Presentation                                     |                                 | 0.0                     |                       | Edit +  | All / None       |
| $ar{\chi}$ Presentation total Simple weighted me   | an of grades.                   |                         | 100.00                | Edit -  |                  |
| 1 🖿 Forum                                          |                                 | 0.0                     | •                     | Edit 🝷  | All / None       |
| $ar{\chi}$ Forum total Simple weighted me          | an of grades.                   |                         | 100.00                | Edit -  |                  |
| 1 🖿 Participation                                  |                                 | 0.0                     | ~                     | Edit 👻  | All / None       |
| $ar{\chi}$ Particlipation total Simple weighted me | an of grades.                   |                         | 100.00                | Edit 👻  |                  |
| $ar{\chi}$ Course total Weighted mean of grade     | 15.                             |                         | 100.00                | Edit -  |                  |
| Save changes                                       | Το ς                            | jenerate the menu       |                       |         |                  |
| ove selected items to Choose.                      |                                 |                         |                       |         |                  |
| Choose<br>Lifestyles                               | of Film and Comic Book Villains | Add grade item Add cate | gory                  |         |                  |
| Papers<br>Tests                                    |                                 |                         | And the second second | * 200 A | STRUCTS APPL     |
| Procental                                          | ion                             |                         |                       |         |                  |
| Forum                                              | p .                             |                         |                       |         |                  |
|                                                    |                                 |                         |                       |         |                  |

20. You will notice Test 1 and Test 2 have moved into that category.

|                                                                        |     |        |        | reacy not   |
|------------------------------------------------------------------------|-----|--------|--------|-------------|
| 1 Papers                                                               | 0.0 | -      | Edit - | All / None  |
| 1 💩 Paper 1                                                            |     | 100.00 | Edit 🝷 |             |
| 1 👗 Paper 2                                                            |     | 100.00 | Edit - |             |
| $\vec{\mathcal{X}}$ Papers total Simple weighted mean of grades.       |     | 100.00 | Edit + |             |
| 1 🖿 Tests                                                              | 0.0 |        | Edit 🝷 | All / None  |
| 1 🖉 Test 1 - Midterm                                                   |     | 100.00 | Edit + |             |
| 🕽 🐉 Test 2 - Take home Final                                           |     | 100.00 | Edit - |             |
| . √ Tests total<br>Simple weighted mean of grades.                     |     | 100.00 | Edit + |             |
| 1 Presentation                                                         | 0.0 | 1      | Edit - | All / None  |
| $\vec{\mathcal{K}}$ Presentation total Simple weighted mean of grades. |     | 100.00 | Edit - |             |
| 1 🖿 Forum                                                              | 0.0 | 2      | Edit 👻 | All / None  |
| $\bar{\mathcal{K}}$ Forum total Simple weighted mean of grades.        |     | 100.00 | Edit + |             |
| 1 Participation                                                        | 0.0 | ÷      | Edit 👻 | All / None  |
|                                                                        |     |        |        | ENG 1:19 PM |

21. Now we will move the rest of the grade items into their proper categories using the steps that we just followed.

|                                                                   |                                                     |                      |        |        | 🙏 🤔 Reiley Noe 🌘 |
|-------------------------------------------------------------------|-----------------------------------------------------|----------------------|--------|--------|------------------|
| $\bar{\mathcal{K}}$ Papers total Simple weighted mean of grades.  |                                                     |                      | 100.00 | Edit + |                  |
| 1 🖿 Tests                                                         |                                                     | 0.0                  |        | Edit - | All / None       |
| 1 🚽 Test 1 - Midterm                                              | We will move the rest of<br>arade items to their ca | of the<br>ategories. | 100.00 | Edit 🝷 |                  |
| 1 🍶 Test 2 - Take home Final                                      |                                                     |                      | 100.00 | Edit 🝷 |                  |
| $\tilde{\mathcal{K}}$ Tests total Simple weighted mean of grades. |                                                     |                      | 100.00 | Edit * |                  |
| 1 Presentation                                                    |                                                     | 0.0                  |        | Edit 🝷 | All / None       |
| 🕽 🥥 Presentation                                                  |                                                     |                      | 100.00 | Edit 🝷 |                  |
| $\vec{\chi}$ Presentation total Simple weighted mean of grades.   |                                                     |                      | 100.00 | Edit - |                  |
| 1 🖿 Forum                                                         |                                                     | 0.0                  |        | Edit 🝷 | All / None       |
| 1 🖶 Forum 1                                                       |                                                     |                      | 100.00 | Edit - |                  |
| I 🧧 Forum 2                                                       |                                                     |                      | 100.00 | Edit - |                  |
| $\tilde{\mathcal{K}}$ Forum total Simple weighted mean of grades. |                                                     |                      | 100.00 | Edit - |                  |
| 1 Participation                                                   |                                                     | 0.0                  | 5      | Edit 👻 | All / None       |
| $	ilde{\chi}$ Participation total                                 |                                                     |                      | 100.00 | Edit - |                  |

22. Notice that the participation category here does not have an activity connected to it. <u>If you have a grade</u> <u>item that is not covered by an activity, you can use the Grade Item button to make a placeholder grade</u> <u>item</u>. You can add this grade item to give a grade for it when you grade manually from the Grader Report tab in the Moodle gradebook.

|                                                                             |                                                                       |                                    |         | 🛕 🧳 Reiley Noe 🌔 |
|-----------------------------------------------------------------------------|-----------------------------------------------------------------------|------------------------------------|---------|------------------|
| $\vec{\chi}$ Presentation total Simple weighted mean of grades.             |                                                                       | 100.00                             | Edit +  |                  |
| 1 🖿 Forum                                                                   | 0.0                                                                   |                                    | Edit 🝷  | All / None       |
| 🖡 😼 Forum 1                                                                 |                                                                       | 100.00                             | Edit 👻  |                  |
| 1 😼 Forum 2                                                                 |                                                                       | 100.00                             | Edit 🝷  |                  |
| $\tilde{\mathcal{K}}$ Forum total Simple weighted mean of grades.           |                                                                       | 100.00                             | Edit +  |                  |
| 1 h Particiipation                                                          | 0.0                                                                   |                                    | Edit +  | All / None       |
| $\tilde{\mathcal{K}}$ Particilipation total Simple weighted mean of grades. |                                                                       | 100.00                             | Edit -  |                  |
| $\bar{\mathcal{K}}$ Course total Weighted mean of grades.                   |                                                                       | 100.00                             | Edit -  |                  |
| Save changes                                                                | For Participation, y<br>a place holder with<br>Add grade item Add cal | ou can add a grade i<br>the button | item as |                  |

23. We will name the grade item **Participation** here. And then click **Save.** 

| Grade item      |                                              |  |
|-----------------|----------------------------------------------|--|
| Item name       | Participation Name grade item                |  |
| Grade type      | Value ◆                                      |  |
| Scale           | ✔ Use no scale                               |  |
| Maximum grade   | 100.00                                       |  |
| Minimum grade   | 0.00                                         |  |
|                 | Hidden 🥥                                     |  |
|                 | Locked 📀                                     |  |
| Show more       |                                              |  |
| Parent category |                                              |  |
| Item weight     | 0.0000                                       |  |
| Grade category  | Lifestyles of Film and Comic Book Villains 🗢 |  |
|                 | Save changes Lancel                          |  |

24. Just like the other grade items, we will want to move it in the proper category - Participation.

|                                                                          |                                     |              |        | 👔 🏓 Reiley Noe 🍈 |
|--------------------------------------------------------------------------|-------------------------------------|--------------|--------|------------------|
| I Presentation                                                           | 0.0                                 | -            | Edit 🝷 | All / None       |
| 1 🍶 Presentation                                                         |                                     | 100.00       | Edit - |                  |
| $\tilde{\mathcal{X}}$ Presentation total Simple weighted mean of grades. |                                     | 100.00       | Edit - |                  |
| 1 🖿 Forum                                                                | 0.0                                 | 2            | Edit 🝷 | All / None       |
| I 🖶 Forum 1                                                              |                                     | 100.00       | Edit + |                  |
| 🖡 🧧 Forum 2                                                              |                                     | 100.00       | Edit 🝷 |                  |
| $\bar{\mathcal{K}}$ Forum total Simple weighted mean of grades.          |                                     | 100.00       | Edit - |                  |
| 1 Participation                                                          | 0.0                                 |              | Edit 👻 | All / None       |
| $\bar{\mathcal{K}}$ Particlipation total Simple weighted mean of grades. |                                     | 100.00       | Edit - |                  |
| Participat Choose      Lifestyles of Film and Comic Book Villains        | 0.0                                 | 100.00       | Edit - |                  |
| <del>X</del> Course tota     Papers     Weighted me     Presentation     | Move it into the Partilpation       | 100.00<br>DN | Edit - |                  |
| Forum<br>Particiipation                                                  | grade category in the san<br>manner | he           |        |                  |
| ve selected items to Choose +                                            |                                     |              |        |                  |
|                                                                          | Add grade item Add categor          | У            |        |                  |

25. Now that we've 1) set the aggregation for the course and 2) moved the grade items into their proper category, we can <u>now add the weighting for the category</u>. Add the percentage to the box across from the category name. For papers, we'll add 40 for 40%.

|                                                                  |                                          |              |                                       |         | 🔹 🏓 Reiley Noe 🕚 |
|------------------------------------------------------------------|------------------------------------------|--------------|---------------------------------------|---------|------------------|
| ashboard / Courses / Resources / Pacuity Res                     | ources Faculty Playground Courses 7 SWIM | Grades Grade | administration / Setup / Gradebook se | tup     |                  |
| Gradebook setup                                                  |                                          |              |                                       |         |                  |
| View Setup Scales Letters Import                                 | Export                                   |              |                                       |         |                  |
| Gradebook setup Course grade settings Pr                         | eferences: Grader report                 |              |                                       |         |                  |
| Name                                                             |                                          | Weights 🕜    | Max grade                             | Actions | Select           |
| Lifestyles of Film and Comic Book Villains                       |                                          |              |                                       | Edit -  | All / None       |
| 1 Depers                                                         | Add the weightings                       | 40.0         |                                       | Edit 🝷  | All / None       |
| 🚺 👃 Paper 1                                                      | into each box for                        |              | 100.00                                | Edit 🔫  |                  |
| I 💩 Paper 2                                                      | cach category                            |              | 100.00                                | Edit *  |                  |
| $\bar{\mathcal{K}}$ Papers total Simple weighted mean of grades. |                                          |              | 100.00                                | Edit +  |                  |
| 1 🖿 Tests                                                        |                                          | 0.0          | -                                     | Edit -  | All / None       |
| 1 😨 Test 1 - Midterm                                             |                                          |              | 100.00                                | Edit 🝷  |                  |
| I 😃 Test 2 - Take home Final                                     |                                          |              | 100.00                                | Edit -  |                  |
| $\bar{\mathcal{K}}$ Tests total Simple weighted mean of grades.  |                                          |              | 100.00                                | Edit -  |                  |
|                                                                  |                                          |              |                                       |         |                  |

26. And we'll do the same for the rest of the categories so that they match the weightings on the syllabus.

| X Tests total<br>Simple weighted mean of grades.                           |      | 100.00           | Edit - |            |
|----------------------------------------------------------------------------|------|------------------|--------|------------|
| Presentation                                                               | 30.0 | -                | Edit 🝷 | All / None |
| 1 🍦 Presentation                                                           |      | 100.00           | Edit - |            |
| $\tilde{\mathcal{K}}$ Presentation total Simple weighted mean of grades.   |      | 100.00           | Edit - |            |
| 1 🖿 Forum                                                                  | 10.0 |                  | Edit - | All / None |
| I 🧧 Forum 1                                                                |      | 100.00           | Edit + |            |
| 1 🗟 Forum 2                                                                |      | 100.00           | Edit - |            |
| $\bar{\mathcal{K}}$ Forum total Simple weighted mean of grades.            |      | 100.00           | Edit + |            |
| 1 🖿 Participation                                                          | 5.0  | ( <del>*</del> ) | Edit - | All / None |
| 1  Participation                                                           |      | 100.00           | Edit - |            |
| $\tilde{\mathcal{K}}$ Particilpation total Simple weighted mean of grades. |      | 100.00           | Edit + |            |
| $\bar{\chi}$ Course total Weighted mean of grades.                         |      | 100.00           | Edit + |            |

## More information

Gradebook aggregation methods (Helena College)

Grade Aggregation (Moodle Docs)

## Extra Credit / Dropping the Lowest Grade

For more information about how to configure extra credit or dropping the lowest of a series of grade items, check out the <u>Grades and Grading</u> area of the IT Resources page